#### **ONLINE SUBMISSION OF MANIFEST & ANNUAL RETURNS**

As per Hazardous and other Wastes (Management & Transboundary Movement) Rules, 2016

#### **USER MANUAL**

#### **KSPCB Home screen**

#### • Open **KSPCB online** page.(<u>www.keralapcbonline.com</u>)

- Select **One Time Registration**
- Fill all the mandatory fields and save

|                                                            |                          | Technical Support                   | t: 🗹 kspcbonlinehelp@gmail.com 🤳 +      | 91 9497719008                            |                                                                  |                                                                |           |                  |
|------------------------------------------------------------|--------------------------|-------------------------------------|-----------------------------------------|------------------------------------------|------------------------------------------------------------------|----------------------------------------------------------------|-----------|------------------|
|                                                            |                          | KERALA                              | One Time Registration Of Ind            | lustries/ Esta                           | ablishments                                                      |                                                                | ×         | IRONMENT, FOREST |
|                                                            |                          | Thoenis                             | USER TYPE*                              |                                          | DISTRICT*                                                        |                                                                |           |                  |
| One Time                                                   | Certificate              |                                     | Please select user type                 | ~                                        | Select                                                           | ~                                                              |           |                  |
| Registration                                               | 🖳 Verification           | PHOENIX -                           | FIRST NAME*                             |                                          | LAST NAME*                                                       | GENDER*                                                        |           |                  |
|                                                            |                          | Phoenix is a dig                    |                                         |                                          |                                                                  | $\bigcirc$ Male $\bigcirc$ Female $\bigcirc$ Others            |           |                  |
|                                                            |                          | by Industries / E<br>Waste & Return | DATE OF BIRTH*                          |                                          | EMAIL ADDRESS*                                                   | MOBILE NO*                                                     |           |                  |
| Register Your                                              | 国 Track Your             |                                     | dd/mm/yyyy                              | :::                                      |                                                                  |                                                                |           |                  |
| Complaints                                                 | Complaints               | Consent Pr                          | COMMUNICATION ADDRESS*                  |                                          |                                                                  |                                                                |           |                  |
|                                                            |                          |                                     |                                         |                                          |                                                                  |                                                                |           |                  |
|                                                            |                          | 2                                   | SELE DECLARATION *                      |                                          |                                                                  |                                                                | <i>li</i> | ot password?     |
| $ \begin{array}{c} +-\\ \times=\\ Calculator \end{array} $ | 말때 Public<br>고 Dashboard | Rece                                | I hereby declare that the information g | iven in this applic<br>e responsible for | ation is true and correct to the best of my<br>the consequences. | knowledge and belief. In case any information given in this ap | plication |                  |
|                                                            |                          |                                     | F                                       |                                          |                                                                  |                                                                |           |                  |
|                                                            |                          | 1                                   | ENTER CAPTCHA*                          |                                          |                                                                  |                                                                |           |                  |
|                                                            |                          | Appr                                | 86108 Captcha                           |                                          |                                                                  |                                                                |           |                  |
|                                                            |                          | , appr                              |                                         |                                          |                                                                  |                                                                | Save      |                  |
|                                                            |                          |                                     |                                         |                                          |                                                                  |                                                                |           |                  |

### **LOGIN PROCESS**

• USER ID and OTP will be generated at the time of registration
• Select Industry/ Local Body/ Recycler Login Button
• Enter User ID, Password and Captcha code and click on Sign In

| Login                            |  |  |  |  |  |  |  |  |
|----------------------------------|--|--|--|--|--|--|--|--|
| O PCB USER                       |  |  |  |  |  |  |  |  |
| INDUSTRY / LOCAL BODY / RECYCLER |  |  |  |  |  |  |  |  |
| Lisername                        |  |  |  |  |  |  |  |  |
| Password                         |  |  |  |  |  |  |  |  |
| 45767 Captcha                    |  |  |  |  |  |  |  |  |
| Forgot password?                 |  |  |  |  |  |  |  |  |
| Sign In                          |  |  |  |  |  |  |  |  |
|                                  |  |  |  |  |  |  |  |  |

#### **INDUSTRIES/ ESTABLISHMENT**

- Select Industries/ Establishment option.
- O Click Add New
- Fill all the mandatory fields and
- O Save & Next

|         | KERALA STATE POLLUTION CONTROL BOA<br>Phoonix | RD                          |                             |                                        | Sruthy krishna |  |
|---------|-----------------------------------------------|-----------------------------|-----------------------------|----------------------------------------|----------------|--|
| libox   | Industries/ Establishment Application         | ns Authorization/Approval • | Manifest Waste Management • | Communication Inspection Analysis Repo | rt 🔒 🛌 🕨       |  |
|         |                                               |                             |                             |                                        |                |  |
|         |                                               |                             |                             |                                        |                |  |
| Туре Se | arch Content Here                             | Q                           |                             |                                        | Add New +      |  |
| # 11    | NDUSTRY/ ESTABLISHMENT                        | ESTABLISHMENT TYPE          | PHONE NO                    | LOCATION                               |                |  |

| SELECT ESTABLISHMENT TYPE*         |                                    |                                                                                                    |                                   |   |  |  |
|------------------------------------|------------------------------------|----------------------------------------------------------------------------------------------------|-----------------------------------|---|--|--|
| Industries                         |                                    | v                                                                                                    |                                   |   |  |  |
| NDUSTRY REGISTRATION/LICENSE N     | D                                  | LEASED/ RENT                                                                                                    |                                   | * |  |  |
|                                    |                                    | OYes ®No                                                                                                    |                                   |   |  |  |
| OST OF LAND (RS IN LAKHS)*         |                                    | COST OF BUILDING (RS IN LAKHS) *                                                                                          |                                   |   |  |  |
| OST OF PLANT & MACHINERY (RS IN    | I LAKHS)*                          | GROSS FIXED CAPITAL INVESTMENT INCLUDING COST OF LAND, BUILDING, PLAN<br>& MACHINERY WITHOUT DEPRECIATION (RS IN LAKHS) * |                                   |   |  |  |
| CALE OF INDUSTRY*                  |                                    | MANAGEMENT*                                                                                                    |                                   |   |  |  |
|                                    |                                    | Select                                                                                                    |                                   |   |  |  |
| 10BILE NUMBER*                     | FAX NO. WITH CODE                  |                                                                                                    | E-MAIL ADDRESS*                   |   |  |  |
|                                    |                                    |                                                                                                    |                                   |   |  |  |
| ASTE TYPES HANDLED BY THE ESTA     | BLISHMENT                          |                                                                                                    |                                   |   |  |  |
| ] Bio-Medical Waste 🛛 Plastic Wast | te Construction & Demolition Waste | Solid Waste 🛛 E-Waste                                                                                                    | □ Hazardous Waste □ Battery waste |   |  |  |
|                                    |                                    |                                                                                                    |                                   |   |  |  |

# **MANIFEST SUBMISSION**

- Select Manifest option
- Click Add New
- Select **year and industry name** and click **Save**

|             | ERALA STATE POLL | UTION CONTROL BOARD                          |                        |                                    |                                          |   | Arun, Dev     |
|-------------|------------------|----------------------------------------------|------------------------|------------------------------------|------------------------------------------|---|---------------|
| Inbox       |                  | shment Applications Authorization/Approval • | Manifest Waste Mary    | Add Manifest for                   | Hazardous And Other 🛛 🗙                  |   | A D           |
| Sender In I | Kerala Receiver  | Sender From Another State                    |                        | 2023-24                            | ~                                        |   |               |
|             |                  |                                              |                        | INDUSTRY NAME *<br>Select Industry | ~                                        |   | Add New +     |
|             | YEAR             | ESTABLISHMENT NAME                           | ESTABLISHMENT TY       |                                    | SAVE                                     |   | STATUS        |
| 1           | 2019-20          | Arun Test                                    | Industries Establishme |                                    |                                          | w | Not Submitted |
| 2           | 2023-24          | Industry                                     | BMW Establishment      |                                    | Mavelikkara, Chennithala (CT), ALAPPUZHA |   | Not Submitted |
|             |                  |                                              |                        |                                    |                                          |   |               |
|             |                  |                                              |                        |                                    |                                          |   |               |

### **MANIFEST SUBMISSION (Contd.)**

- Click on the **Industry Name**
- Fill all the mandatory fields and click **Update**.

| KERALA STATE POLLUTION CONTROL BOARD                                  |                                                                      |                             | Arun, D    |
|-----------------------------------------------------------------------|----------------------------------------------------------------------|-----------------------------|------------|
| Inbox Industries/ Establishment Applications Authorization/Approval * | Manifest Waste Management - Communication Inspection Analysis Report |                             | <b>A</b> E |
| Sender In Kerala Receiver Sender From Another State                   |                                                                      |                             |            |
| Sender Details                                                        |                                                                      |                             | < Go Bad   |
| Senders Name*                                                         | Senders Contact No:*                                                 | Senders Mail Address:*      |            |
| Aneesh Kumar s                                                        | 4534534531                                                           | Test1@gmail.com             |            |
| Authorization Number*                                                 | Manifest Document No: *                                              |                             |            |
| 1234123423411                                                         | 354234523411                                                         |                             |            |
|                                                                       |                                                                      |                             |            |
| Transporters Details                                                  |                                                                      |                             |            |
| Transporters Name*                                                    | Transporters Contact No:"                                            | Transporters Mail Address:* |            |
| Sanith mohan                                                          | 6345634569                                                           | test1111@gmail.com          |            |
| Type of Vehicle*                                                      | Transporter Registration Number*                                     | Vehicle Registration No: *  |            |
| Offruck @Tanker Ospecial Vehicle                                      | 13246546554                                                          | kl-22-4658                  |            |
| Receiver Details                                                      |                                                                      |                             |            |
| Beceivers Name*                                                       | Receivers Contact No:*                                               | Receivers Mail Address:*    |            |
| Arjun test                                                            | 9457863321                                                           | arjun1@gmail.com            |            |
| Receivers Authorization Number*                                       |                                                                      |                             |            |
| 3433335                                                               |                                                                      |                             |            |
|                                                                       |                                                                      |                             |            |
| Waste Details                                                         |                                                                      |                             |            |
|                                                                       | Total Quantity *                                                     | No. of Containers *         |            |
| Physical Form*                                                        |                                                                      |                             |            |
| ●Solid OSemi-Solid OSludge OOily Ofarry OSlurry OLiquid               | 1222222                                                              | 78777                       |            |

### **MANIFEST SUBMISSION (Contd.)**

#### • Click **Generate** option and **save the pdf** document.

| Receiver Details                                             |                                |                                                               |
|--------------------------------------------------------------|--------------------------------|---------------------------------------------------------------|
| Receivers Name*                                              | Receivers Contact No:*         | Receivers Mail Address:*                                      |
| Arjun test                                                   | 9457863321                     | arjun1@gmail.com                                              |
| Receivers Authorization Number*                              |                                |                                                               |
| 3433335                                                      |                                |                                                               |
|                                                              |                                |                                                               |
| Waste Details                                                |                                |                                                               |
|                                                              | Total Quantity *               | No. of Containers *                                           |
| Physical Form*     Solid Osludge Ooly OTarry Oslurry OLiquid | 1222222                        | 78777                                                         |
| Waste Description Name*                                      | Special Handling Instructions* | Additional Information*                                       |
|                                                              | -                              |                                                               |
| test                                                         | test                           | test                                                          |
|                                                              | 4                              | A                                                             |
|                                                              |                                | Browse No file selected. Upload Document UPDATE GENERATE SUBM |

### **MANIFEST SUBMISSION (Contd.)**

- Click **Browse** button and select the saved document.
- Click **Upload**, then **Submit**.

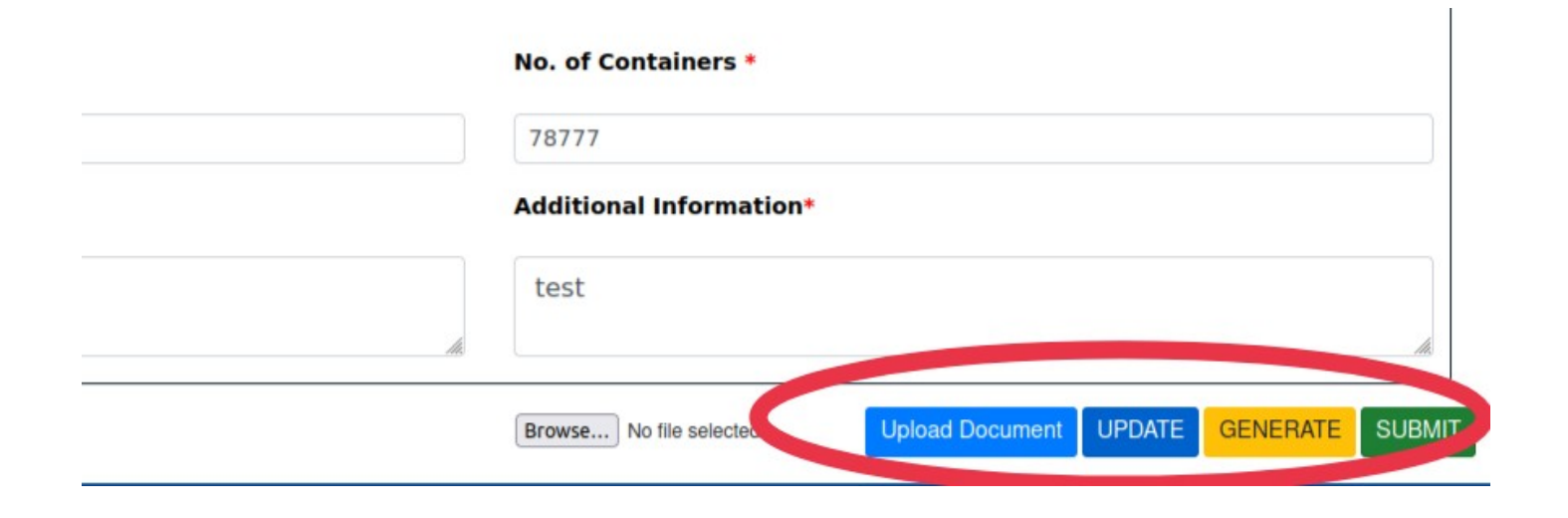

# **ANNUAL RETURNS SUBMISSION**

#### • Click on **Waste Management** and select **Hazardous Waste**.

|           | KERALA STATE POLLU<br>Phoenix | ITION CONTROL BOARD       |                          |           |                                 |        |                                                 | Arun, Dev     |
|-----------|-------------------------------|---------------------------|--------------------------|-----------|---------------------------------|--------|-------------------------------------------------|---------------|
| Inbox     | Industries/ Establis          | shment Applications       | Authorization/Approval - | Manifest  | Waste Management - Communi      | cation | Inspection Analysis Report                      | ♠ ∋           |
| Sender Ir | n Kerala Receiver             | Sender From Another State |                          |           | Bio Medical Waste               |        |                                                 |               |
|           |                               |                           |                          |           | Hazardous Waste                 |        |                                                 |               |
|           |                               |                           |                          |           | E-Waste<br>Plastic Waste        | MANI   | FEST APPLICATIONS                               | Add New +     |
| #         | YEAR                          | ESTABLISHMENT NAME        |                          | ESTAB     | Construction & Demolition Waste |        | LOCATION                                        | STATUS        |
| 1         | 2019-20                       | Arun Test                 |                          | Industrie | Battery Waste                   |        | Neyyattinkara,Balaramapuram, THIRUVANANTHAPURAM | Not Submitted |
| 2         | 2023-24                       | Industry                  |                          | BMW Es    | tablishment                     |        | Mavelikkara, Chennithala (CT), ALAPPUZHA        | Not Submitted |

## **ANNUAL RETURNS SUBMISSION (Contd.)**

#### • Click on Filing Annual Returns option.

|         | (ERALA STATE POLLUTION CO<br>Phoenix | NTROL BOARD           |                          |               |                    |               |                 |                  |            | Arun, Dev |
|---------|--------------------------------------|-----------------------|--------------------------|---------------|--------------------|---------------|-----------------|------------------|------------|-----------|
| Inbox   | Industries/ Establishment            | Applications          | Authorization/Approval - | Manifest      | Waste Management - | Communication | Inspection      | Analysis Report  |            | ♠ ∋       |
|         |                                      |                       |                          |               |                    |               |                 |                  |            |           |
| Renewal | Filing Annual Returns Ha             | zardous Import/Export | Hazardous Records        | Transboundary | Movement-movement  |               |                 |                  |            |           |
| #       | APPLICATION NO                       |                       | ESTABLISHMENT            |               | CER                | TIFICATE NO   |                 | PREVIOUS CONSENT | EXPIRED ON |           |
|         |                                      |                       |                          |               |                    |               | No Applications | Found!!          |            |           |

# **ANNUAL RETURNS SUBMISSION (Contd.)**

• Click on **Add New** and select **year and industry name**.

• Click Save.

|       | KERALA STATE PO | ILLUTION CONTROL BOARD |                          |                                                 |          |               | Arun, Dev |
|-------|-----------------|------------------------|--------------------------|-------------------------------------------------|----------|---------------|-----------|
| Inbox |                 |                        | Manifest Waste Mana      | New Annual Return                               | ×        |               | ♠ ∋       |
|       |                 |                        |                          | YEAR1 * 2023-24 INDUSTRY NAME * Select Inductor | -        |               | Add New + |
| #     | YEAR            | ESTABLISHMENT NAME     | ESTABLISHMENT TYPE       | Select industry                                 | <u> </u> | STATUS        |           |
| 1     | 2015-16         | Arun Test              | Industries Establishment | SAVE                                            | E        | Not Submitted |           |
|       |                 |                        |                          |                                                 |          |               |           |

# **ANNUAL RETURNS SUBMISSION (Contd.)**

• Click on **Establishment Name** and fill all the mandatory details

|     | 🗆 KERALA STATE PC | DLLUTION CONTROL BOARD  |                          |            |                    |               |                 |                                  | Arun, Dev     |
|-----|-------------------|-------------------------|--------------------------|------------|--------------------|---------------|-----------------|----------------------------------|---------------|
| Inb | x Industries/ Est | ablishment Applications | Authorization/Approval - | Manifest   | Waste Management * | Communication | Inspection      | Analysis Report                  | ♠ ∋           |
|     |                   |                         |                          |            |                    | FILING A      | NNUAL RETU      | IRNS DETAILS                     | Add New +     |
| #   | YEAR              | ESTABLISHMENT NAME      |                          | ESTABLIS   | SHMENT TYPE        |               | LOCATION        |                                  | STATUS        |
| 1   | 2015-16           | Arun Test               | )                        | Industries | Establishment      |               | Neyyattinkara,B | alaramapuram, THIRUVANANTHAPURAM | Not Submitted |

#### • click **Update** and then **Submit**.

| Qu | uantity of waste disposed * | Quantity re-exported (wherever applicable)- * |   |
|----|-----------------------------|-----------------------------------------------|---|
|    |                             |                                               |   |
|    |                             |                                               |   |
|    |                             |                                               |   |
|    |                             |                                               |   |
|    |                             | UPDATE                                        |   |
|    |                             |                                               | - |
|    |                             | KIRA (                                        |   |

# **THANK YOU**